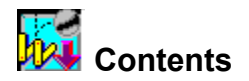

Working Model combines advanced motion simulation technology with sophisticated editing capabilities to provide a complete, professional tool for engineering and animation simulation. The dynamic simulation engine provides a translation of real world Newtonian mechanics to the computer, while the simple but powerful graphical user interface makes it easy to experiment with different scenarios and situations.

### Working Model Features

You can browse the following topics for more information about the features of Working Model:

- Keyboard
- <u>Guided tour</u>
- Simulation Warnings

A Word from Knowledge Revolution

#### A Word from Knowledge Revolution

We would like to thank you for purchasing one of our products. At Knowledge Revolution, we are committed to providing you with quality products which are easy to use. The product you have purchased is the result of thousands of hours of hard work by dedicated professionals. To provide quality, we are always listening to our most important source of feedback: customers like you. We would like to know how you use our product and to know how we can better serve you. We are constantly improving Working Model, and look forward to your comments and suggestions. Please feel free to call me directly if I can be of service.

David Baszucki, President

Knowledge Revolution 66 Bovet Road, Suite 200 San Mateo, CA 94402

(415) 574-7777

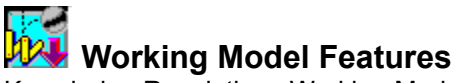

Knowledge Revolutions Working Model® 3.0 combines advanced motion simulation technology with sophisticated editing capabilities to provide a complete, professional tool for engineering and animation simulation. The dynamic simulation engine provides a translation of real world Newtonian mechanics to the computer, while the simple yet powerful graphical user interface makes it easy to experiment with various scenarios and situations.

### **Operating Concept**

The operating concept of Working Model is simple. Define a set of rigid bodies and constraints (e.g., motors, springs, and joints). With a click of the mouse, Working Model uses its powerful simulation engine to put your model in motion.

Working Model allows you to fine-tune simulation parameters. You can define controllers to adjust properties of objects. You can create meters to plot the data that is taken during a simulation. You can design a model in your favorite CAD program and import the data to Working Model. You can even use another application such as Excel or MATLAB® to control your simulations.

### **Simulation Engine**

The simulation engine of Working Model is designed for both speed and accuracy. It calculates the motion of interacting bodies using advanced numerical analysis techniques. The engine allows the construction of complex systems, and computes their motion under a variety of constraints and forces. In addition to user-imposed constraints such as springs, pulleys, or joints, the engine has the capability to deal with world-level interactions, such as collisions, gravity, wind-resistance, and electrostatics. The engine is fully configurable, and every aspect of a simulation from the time step (fixed or variable) to the integration technique can be specified by the user.

#### Scripting with Working Model Basic

Working Model has an embedded scripting system called Working Model Basic, a programming language. The language closely resembles Microsoft Visual Basic and gives full access to the complete Working Model database and features.

You can write programs to create, modify, and join bodies and constraints. You can run iterative simulations overnight and export the data files for future review. You can design custom dialog boxes to create a new simulation environment. In addition, you can share scripts provided by third-party vendors and add them to Working Model's main menu.

Please refer to Working Model Basic User's Manual for instructions and language reference.

### **Smart Editor**

The Smart Editor is the core of the user interface, keeping track of connections and constraints among objects as they are constructed. To develop a mechanism, a user simply starts to draw the components on the screen and indicates where and how the pieces should be joined. The Smart Editor allows the mechanism to be rotated and dragged, while maintaining the fundamental integrity of the components and of the joints between them. Users can position objects by using the standard click-and-drag paradigm, or by specifying their coordinates precisely in dialog boxes. In all cases, the Smart Editor makes sure that no link is broken and no mass is stretched. A robot arm, composed of many parts held together by pivot joints, can be positioned accurately using the Smart Editor. By clicking and dragging the hand, the arm stretches out to the desired conformation.

### **Object Snap**

Working Model provides an automatic "snap" feature often seen in CAD applications. As you create constraints and bodies, your mouse pointer can snap to certain predefined points on the body geometry,

allowing you to position constraints and bodies precisely, right from the start.

#### Math coprocessor/FPU support

Working Model is designed to take full advantage your computer's math coprocessor (Floating Point Unit), if one is available. This speeds the computations enormously, allowing for faster, smoother animation. If no such unit is available, Working Model defaults to standard arithmetic.

### **Editing Objects On-the-fly**

You can modify the geometry and position of various objects in Working Model very quickly by typing desired properties directly on the screen. Simply select the desired object, and Working Model will present you on the screen what values can be edited on-the-fly. Simply type the precise values, and the modification will take effect immediately.

### Inter-application Communication

Working Model uses Apple events (Macintosh) or DDE (Windows) to communicate with other applications during a simulation. Users can specify physical models of real-life mechanical designs and then control them externally through other programs. For instance, a Microsoft<sup><sup>--</sup></sup> Excel worksheet can be used to model an external control system. Data is sent to the spreadsheet, which calculates the control signals, and Working Model receives them, all while a simulation is in progress.

Further, other applications can send scripting commands (using WM Basic) to Working Model. As long as the external application supports a few basic features of DDE and/or Apple events, it can send to or invoke an entire program in Working Model.

Although Working Model already provides a vast array of math functions, you can implement more advanced functions in another application and link them to a Working Model simulation.

#### **Exporting Static / Animated Data**

Working Model exchanges geometries with most popular CAD programs through the DXF file format. Numerical simulation data can be exported as meter data. For the Macintosh, Working Model also supports standard PICT and QuickTime movie formats. For Windows, Working Model supports Video for Windows export.

On the Macintosh, you can export animated data in a variety of formats. Working Model is a natural choice as a tool for creating animated images of unprecedented realism, since the program accurately models interactions of moving objects according to the real world dynamics with high accuracy. The frame sequences themselves can be exported in a variety of standard file formats, including MacroMind Three-D, Wavefront, and DXF animation, allowing a seamless integration of Working Model files with animation programs.

#### **Input and Output Devices**

Real-time input devices include sliders, buttons, and text fields.

Real-time output devices include graphs, digital displays, and bar displays.

#### **Complete set of Menu Buttons**

You can create a button to execute Working Model menu commands, including Run, Reset, and Quit. Buttons can simplify pre-made simulations for the first-time user. With buttons, you can create Working Model documents that are similar to HyperCard stacks in that one document can lead to the next by the click of a button.

### Text tool

You can annotate simulations directly on the workspace, using any font, size, or style of text.

#### **Moving Graphics**

You can paste pictures created with a paint or draw program directly on the workspace, as well as link them to objects. For example, you can create a circular mass object and attach a picture of a baseball to it.

#### **Custom Global Forces**

You can now simulate planetary gravity as well as earth gravity, electrostatic forces, and air resistance proportional to velocity or velocity squared, or create your own custom global forces by supplying an equation. For example, you can create magnetic fields, wind, and electron gun fields.

#### **Extensive Graphical Features**

You can show and hide objects, fill objects with patterns and colors, display how objects are charged (+ or -), choose the thickness of an objects outline, show object names, display vectors in various ways and colors.

#### Multiple Reference Frames

You can now create different views using any mass or point as the frame of reference.

#### **Complete Control of Units**

Choose from standard metric units such as kilograms, meters, and radians; standard English units such as foot, inch, yard, second, degrees, pounds; or other kinds of units such as light-years for measuring distance.

#### **Complete Scripting Language**

Working Model has a scripting language for creating formulas that is very similar to the formula language used in Excel and Lotus 1-2-3.

#### Equations

Any value can be a formula rather than a number. For example, you can create a formula for a mass object that simulates a rocket, or create a formula for a force that simulates a sinusoidal driver.

#### **No-Menu Player Documents**

Player mode provides a simulation window with a limited menu bar and no palette, giving more room to display the simulation. Player mode documents can be used by people who are not familiar with Working Model

#### **Custom Tracking**

You can track all objects or limit tracking to selected objects. Individual objects can leave tracks of their outline, center of mass, or vectors. You can also connect tracks with lines.

#### **Object Layering**

The simulation world consists of two layers: one for user objects such as meters, and one for physical objects such as masses and constraints. Full control of which objects collide is provided.

#### An Almost Infinite World

The simulation world can be as large as you like (up to  $\pm 1.0e4900$  meters). Zoom is infinite within the bounds of the world.

#### **Vector Displays**

Working Model comes with a complete set of vector displays for showing velocity, acceleration, and force. Vectors can be displayed for electrostatic forces, for planetary forces, and at multiple contact points when two objects collide.

#### Save Time History

You can calculate and record complicated or time-consuming simulations overnight and play them back in real time. You can then save the entire simulation, to disk.

### **Group Center of Mass Object**

You can show the center of mass of all objects. This feature is useful as a frame of reference for the center of mass in different views.

#### Pause Control

Stop or pause simulations automatically. For example, you can set the simulation to pause when two seconds have elapsed by entering the following formula: Pause when time > 0.2. You can also tell your simulations to loop and reset.

### Apply Control

You can apply forces and constraints at different times. For example, you can apply a constant force on an object for one second, or you can apply a force when the objects velocity is greater than 10.

#### **Unlimited Objects**

You can create as many objects and constraints as your computers memory allows.

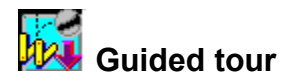

This guided tour uses sample simulations to help you learn how to use Working Model. Step-by-step instructions guide you through each task.

- <u>Starting Working Model</u>
- Quick steps for creating a new simulation
- <u>Running a sample simulation</u>
- <u>Setting up a simple simulation</u>
- Measuring properties from a simulation
- Tracking objects
- Creating and editing a mechanism
- Saving a simulation
- A projectile simulation with controls and menu buttons

### **Starting Working Model**

Have you installed Working Model on your hard disk? If not, please refer to the User's Manual for installation instructions.

The installation software creates a program group called "Working Model". In the group, you will also see a program item representing the Working Model application.

To start Working Model:

#### 1. Double-click the Working Model icon (program item).

Working Model starts up and opens a new, untitled window.

The new, untitled simulation document appears in its own window. You will see the <u>Toolbar</u> on the left and the tape player controls along the bottom of the window.

The Toolbar contains tools you will use to create simulations. Tools are provided for creating masses, springs, ropes, forces, and many other objects. The Toolbar also contains buttons for running and resetting simulations.

The tape player controls give you more control for running and viewing simulations. You can use the tape player controls to step through simulations, play simulations backwards, or move to a specific time in a simulation.

### Quick steps for creating a new simulation

These quick steps provide an overview of how to use Working Model to create and run a simulation. Although the steps you take may differ depending on the type of simulation you are setting up, the basic steps for creating and running a simulation are as follows:

- 1. Choose New from the File menu to open a new simulation document.
- 2. Draw and position bodies and constraints.

Use the Toolbar to draw objects just as you would with a paint or draw program.

- 3. Double-click an object to display and change its initial specifications (for example, velocity, friction, or elasticity).
- 4. Choose from the Measure menu to install meters and graphs that display the information to be analyzed during the simulation.
- 5. Click Run in the Toolbar.
- 6. Choose Save from the File menu to save the simulation.

### Running a sample simulation

In this exercise, you will open and run sample simulation documents included with the program.

1. Choose Open from the File menu.

The Open dialog box appears.

2. Double-click any of the demonstration directories using the Open dialog box.

The contents of the demos folder appears.

- 3. Select one of the demonstrations in the list by clicking on it. Then click on the OK button.
- 4. Click Run in the Toolbar.

The simulation will run.

6. To stop the simulation, click the mouse button.

Once you have finished watching a simulation, you should close it so that more memory is available for other simulations.

### 7. Choose Close from the File menu to close the simulation window.

A dialog might appear asking if you want to save the changes before closing.

8. Click No in the dialog box.

To watch other demonstration simulations, repeat steps 1 through 8 above.

To finish your session with Working Model, choose Quit from the File menu.

### Setting up a simple simulation

In this exercise, you will use tools from the <u>Toolbar</u> to create a simple simulation. You will draw a circle to represent a projectile and specify its initial velocity. Then you will watch the projectile fly as you run the simulation.

- Opening a new document
- <u>Creating a circle</u>
- Moving the circle to its starting position
- Specifying an initial velocity
- Running the simulation

| Run   | - Þ-     |
|-------|----------|
| Rese  | et       |
| Ĉ     | R.       |
| Α     | Ð,       |
| 0     |          |
| ÷     | Ŋ        |
| 0     | R        |
|       | 夙        |
| Ì     | R,       |
| Join  | 0        |
| Split | t oo     |
| Π     |          |
| 5     | ۰Ŀ,      |
| P     | <b>•</b> |
| Q     |          |

# Opening a new document

If any simulation documents are currently open, close them before opening a new document.

### 1. Choose New from the File menu.

A new, untitled document window appears.

Next you will create a circle to represent a body.

### **Creating a circle**

The <u>Toolbar</u> provides a variety of tools for setting up simulations. To choose a tool, click on it.

To create a circle:

- 1. Click the Circle tool.
- 2. Position the pointer at any starting point in the blank area of the screen.

The pointer changes from an arrow to a crosshair. This means you are ready to create an object.

3. Click once, and drag the mouse.

Observe that the circle changes its size as you drag the mouse.

### 4. Click again to complete the circle.

A line appears inside the circle. During an animated sequence, this line indicates the circle's orientation. Your simulation window should look like the figure below.

|          |             | Untitled #1                          | ▼ ▲      |
|----------|-------------|--------------------------------------|----------|
| Ru       | in 🕨        | Body[1] Circle                       | <u>+</u> |
| Re       | eset        |                                      |          |
| 1        |             |                                      |          |
| A        | <u>ر کا</u> |                                      |          |
| C        |             | · · ·                                |          |
| ૈ        | , 🖂         |                                      |          |
| 0        | <u>A</u>    |                                      |          |
|          | 凤           |                                      |          |
|          | =, ®,       |                                      |          |
| Jo       | in 📀        |                                      |          |
| Sp       | 1111 oo     |                                      |          |
| <u> </u> |             |                                      |          |
| 2        | 7, HE-,     |                                      |          |
| 9        | , ⇒,        | x0.000 m y0.000 m r0.700 m Ø0.000 .* | +        |
|          |             |                                      | ÷        |

# Moving the circle to its starting position

To position the circle for the start of the simulation:

- 1. Select the Arrow tool if it is not already selected.
- 2. Position the pointer anywhere inside the circle.
- 3. Drag the circle to the lower left corner of the screen.

### Specifying an initial velocity

To specify the initial velocity of the projectile:

1. Click the circle to select it.

Four square dots appear around the circle when it is selected.

2. Choose Preferences in the World menu.

The Preferences dialog appears as shown below:

| Service Preferences                          |
|----------------------------------------------|
|                                              |
| Edit objects as 🔹 Outlines (faster)          |
| Objects                                      |
|                                              |
| Allow velocity vector dragging               |
| Calculate initial conditions automatically   |
| Prevent editing except at initial conditions |
| ✓ Change cursor to stop sign during Run      |
| Loop when tape player is full                |
| Automatic point equations on Object Snap     |
|                                              |
| Save Current Settings                        |
|                                              |

- 3. Check the item labeld "Allow velocity vector dragging" in the Preferences dialog.
- 4. Click OK to close the Preferences dialog.

Note that the circle as a blue dot at its center.

5. Position the pointer on the center dot in the circle and drag away from it to approximate the projectile's initial velocity.

While dragging, the arrow points away from the circle.

6. Release the mouse button at the desired initial velocity.

An arrow representing the projectile's initial velocity appears. Your model should look like the following:

| •         | Untitled #1                              | -        | • |
|-----------|------------------------------------------|----------|---|
| Run 🕨     |                                          |          | t |
| Reset     |                                          |          |   |
|           |                                          |          |   |
| А 🔎,      |                                          |          |   |
|           |                                          |          |   |
| 3.4       | V                                        |          |   |
|           |                                          |          |   |
| □ 凤       |                                          |          |   |
|           |                                          |          |   |
| Join 📀    |                                          |          |   |
| Split     |                                          |          |   |
|           | · · · ·                                  |          |   |
| ·∕v, −E-, |                                          |          |   |
| ₽, ➡,     | x-2.000 m y-1.200 m r[0.700 m Ø[0.000 ]* | $\dashv$ | + |
| 2 🛏       |                                          | •        |   |

7. Drag the tip of the arrow to adjust the velocity.

If desired, the precise magnitude of the initial velocity can be specified and observed in the Properties window. Select the circle, and choose Properties in the Window menu. The Properties window appears as shown below.

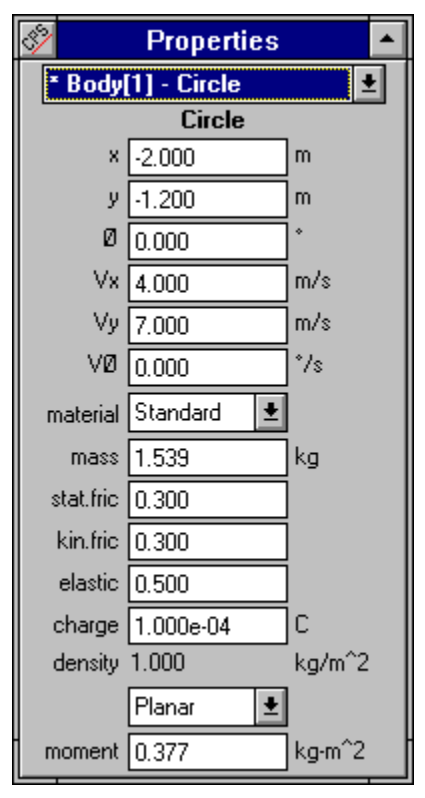

The fields designated as Vx and Vy are the x and y components of the intial velocity vector.

### Running the simulation

You are now ready to run your simulation. To run the simulation:

### 1. Click Run in the Toolbar.

Voilá! Watch your first simulation run. Because normal earth gravity is on by default in a new document, the circle flies with the motion of a typical projectile.

Also, note that the RUN button has now become the STOP button, and your cursor turned into a STOP sign.

- 2. Click once anywhere within the document window to stop the simulation.
- 3. Click Reset in the Toolbar to rewind the simulation.
- 4. Go back to step 4 under <u>Specifying an initial velocity</u> and try running this simulation with different velocities.

### Measuring properties from a simulation

Working Model allows you to measure many physical properties such as velocity, acceleration, and energy by using meters and vectors.

Meters and vectors provide visual representations of quantities you want to measure. Meters can display information in the physics world as:

- numbers (digits)
- level indicator (bars)
- graphs

Vectors represent the properties of velocity, acceleration, and force as visual arrows. The direction of the arrow shows the direction of the velocity, acceleration, or force. The length of the arrow corresponds to the magnitude of the velocity, acceleration, or force.

In the following exercises, you will measure a projectile's velocity and display it in various ways. First, you will display it as a digital meter. Then you will change that meter to a graph. Finally, you will display the velocity of the projectile as an animated vector.

- Displaying a velocity meter
- Changing to a graphical display
- Displaying vectors

### Displaying a velocity meter

To display a digital meter that measures the velocity of the projectile, follow these steps:

- 1. Click Reset in the Toolbar.
- 2. Draw a circle in the lower left-hand corner of the workspace if you don't already have one. Select the circle.

The circle becomes selected: four small dots and the velocity arrow appear. If you already know how to create objects and give them initial velocities, just create a single circular mass, and give it an initial velocity.

3. Choose Velocity from the Measure menu, and All from the Velocity sub menu.

A digital velocity meter appears, as shown below.

| •             | Untitled #1                           | <b>•</b> | • |
|---------------|---------------------------------------|----------|---|
| Run 🕨         |                                       | 1        | ŀ |
| Reset         | Velocity of Circle 1                  |          |   |
|               | Vx m/s                                |          |   |
| А 🤊,          | ₩ Vy m/s                              |          |   |
|               | <u>Vø</u> MI m/s                      |          |   |
| र द           | Vø */s ,                              |          |   |
| <u> </u>      |                                       |          |   |
| 凤口            | •                                     |          |   |
| <b>_</b> , et |                                       |          |   |
| Join 📀        |                                       |          |   |
| Split ••••    |                                       |          |   |
|               |                                       |          |   |
| ∽, -F,        |                                       |          |   |
| ୮. ➡.         | x-2.000 m y-1.200 m r0.700 m Ø0.000 * |          | ł |
| <u>Q</u> 🛏    |                                       | Ŀ        |   |

4. Click Run in the Toolbar.

As the projectile flies, you can monitor its velocity by watching the velocity meter.

5. Click on the Stop button to stop the simulation.

### Changing to a graphical display

To change a digital meter into a graph:

- 1. Click Reset in the Toolbar to rewind the simulation.
- 2. Click the arrow in the top left corner of the meter as shown below.

| Click here | E Velocity     | of Circle 1 |
|------------|----------------|-------------|
|            | Vx Vx<br>Vu Vx | m/s         |
|            | .∭ Vy          | m/s         |
|            | Vø M           | m/s         |
|            | Vø             | */s         |

The meter becomes a graph. The graph shows all of the values that were originally displayed on the digital meter. To view one particular property, click the buttons on the side of the graph until the desired property is the only one displayed.

Choices that are gray will not be displayed. Choices that are white will be displayed.

3. Select Vy as the only property to be graphed by clicking in the buttons on the side of the meter.

Your graph meter should look like the following:

- 4. Click Run in the Toolbar.
- 5. Click the Stop button to stop the simulation.

You can install meters to measure every quantity shown in the Measure menu.

### **Displaying vectors**

To display the velocity of the projectile as an animated vector:

- 1. Select the circle.
- 2. Choose Velocity from the Vectors menu.
- 3. Click Run in the Toolbar.

When you run the simulation, a vector appears on the circle, showing its velocity.

4. Click on the Stop button to stop the simulation.

### **Tracking objects**

Tracking shows the path of an object by recording its location at specific intervals. The following instructions generate an illustration you may be familiar with from physics textbooks.

- 1. Click Reset in the Toolbar if you have run and not yet reset the simulation.
- 2. Choose Tracking from the World menu, and then choose Every 8 frames from the sub menu. When you run the simulation, Working Model will display the position of the circle every eight frames.
- 4. Click Run in the Toolbar.

The projectile's path is traced as it flies, as shown in the figure below:

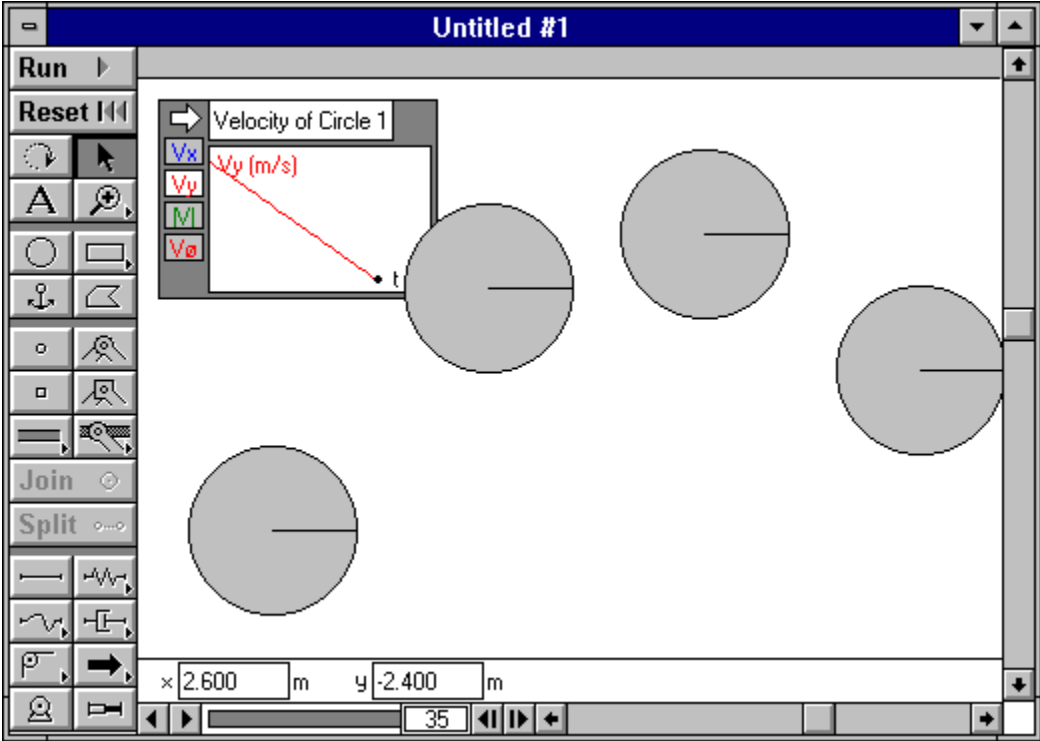

5. Click once to stop the simulation.

The track will be erased when you create or edit objects.

### Creating and editing a mechanism

In this tutorial, you will use the Working Model Smart Editor to create and edit a mechanism. When you drag the mechanism with the mouse, it will move like a real mechanism. The Smart Editor will enforce constraints while you edit.

- <u>Constructing a Linkage Mechanism</u>
- Modifying the Link Geometry
- Precision Numerical Assembly

### **Constructing a Linkage Mechanism**

To construct a linkage consisting of three bars:

### 1. Create a new Working Model document by selecting New from the File menu.

Close all open documents prior to starting this exercise.

2. Double-click the rectangle tool on the toolbar.

The tool will turn black, indicating that it can be used multiple times.

### 3. Sketch a rectangle.

### 4. Sketch two vertical rectangles below the horizontal rectangle.

While you draw the additional rectangles, a small "X" symbol appears as you move the mouse pointer closer to the midpoints and corners of the existing rectangle. This symbol indicates that the Object Snap feature is active.

When you start to create a rectangle while a Snap Point symbol is visible, the drawing is automatically aligned to that Snap Point.

| •              | Untitled #1       | r 🔺 |
|----------------|-------------------|-----|
| Run 🕨          |                   | +   |
| Reset          |                   |     |
|                |                   |     |
| А 🔎,           |                   |     |
|                |                   |     |
| J. L           |                   |     |
| • <u>R</u>     |                   |     |
| 卫凤             |                   |     |
|                |                   |     |
| Join 📀         |                   |     |
| Split ••••     |                   |     |
|                |                   |     |
| $-\sqrt{-E_1}$ |                   |     |
| PT, 🔿,         | × 1.600 m 42100 m | _   |
| 2 🛏            |                   | +   |

After you draw the two vertical links, your screen should resemble the figure below.

#### **Creating Pin Joints**

You will now create pin joints. A pin joint acts as a hinge between two bodies. The Smart Editor will prevent joints from breaking during a drag operation.

#### 1. Double-click on the Pin Joint tool.

The tool will turn black, indicating that it can be used multiple times.

2. Sketch two pin joints by clicking once with the mouse for each joint. Try to attach it to a Snap Point (where a small X symbol appears) whenever possible.

Note that the Object Snap is still active when you attach a constraint, such as a pin joint. As shown in the figures below, possible Snap Points include the center of links and their corners.

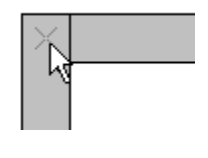

After you create the two pin joints, your screen should resemble the figure below.

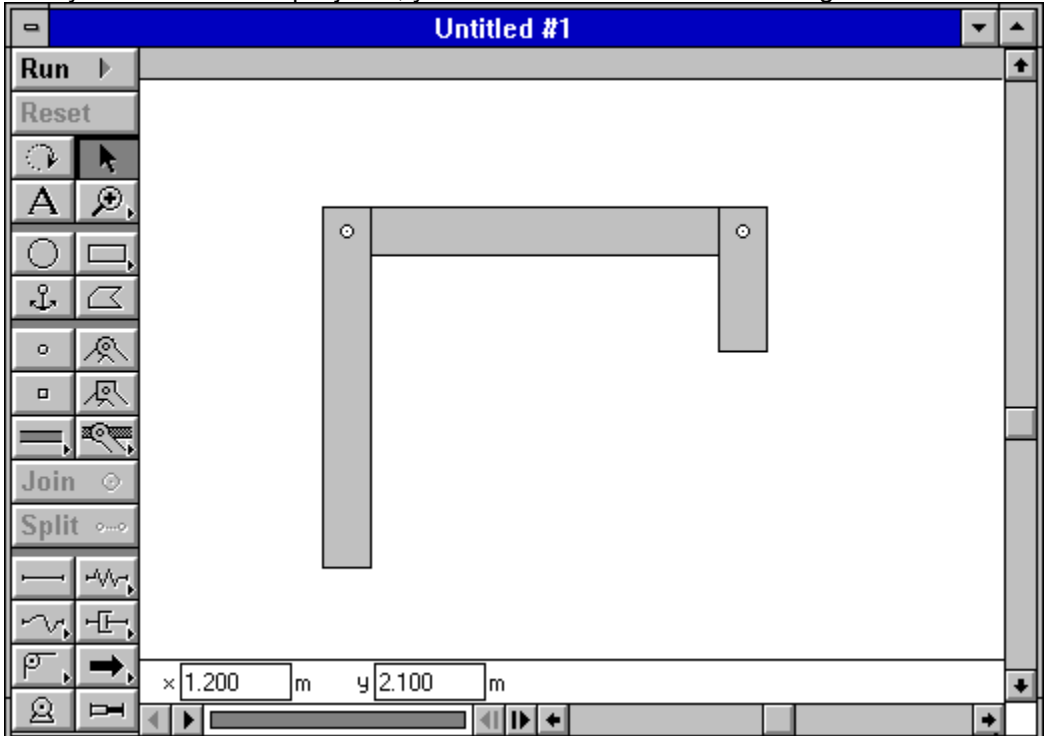

Pin joints automatically connect the top two bodies. If only one body lies beneath a pin joint, then the pin joint joins the body to the background.

### 3. Select the Arrow tool by clicking on the toolbar.

### 4. Try dragging any rectangle.

All three rectangles will follow the motion of the mouse, because the pin joints connect them. The Smart Editor does not allow joints to separate. In this situation, the Smart Editor moves the three rectangles together.

### 5. Add two new pin joints at the bottom of rectangles B and C, as indicated in figure below.

These pin joints will join the rectangles to the background. Use the Snap Points if so desired.

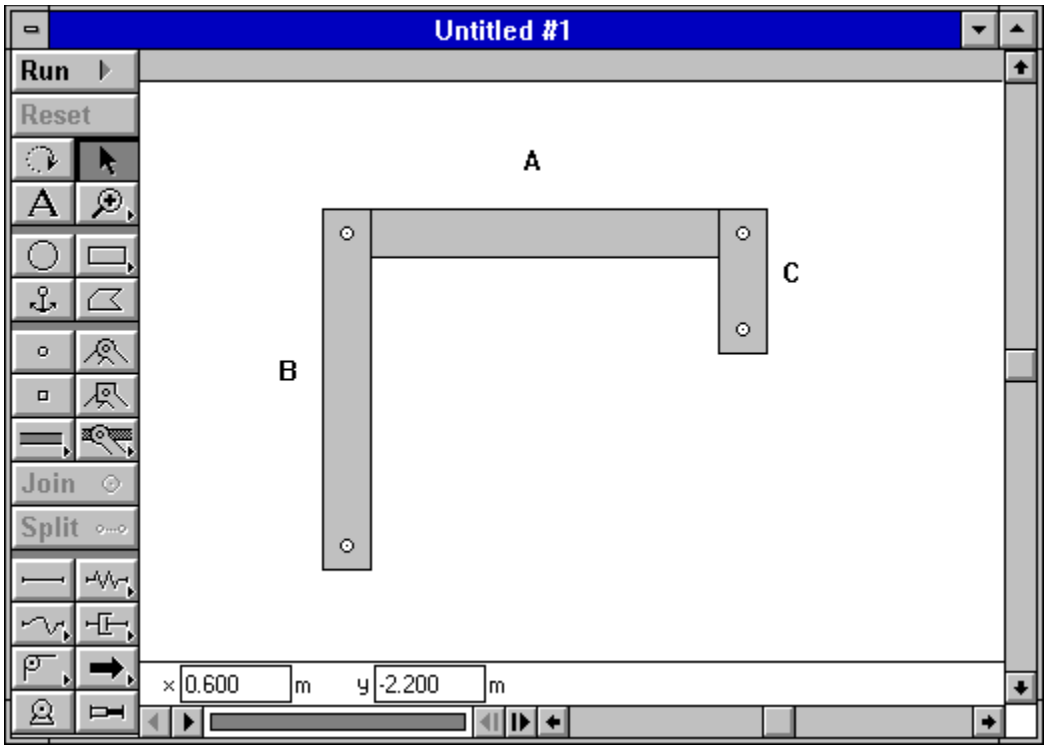

### 6. Click the Arrow tool.

This action de-selects the pin joint tool; otherwise, further mouse clicks would create more pin joints.

### 7. Drag the rectangle A.

The joints pivot and the bars now move relative to one another. The Smart Editor moves the mechanism while making sure that pin joints do not separate.

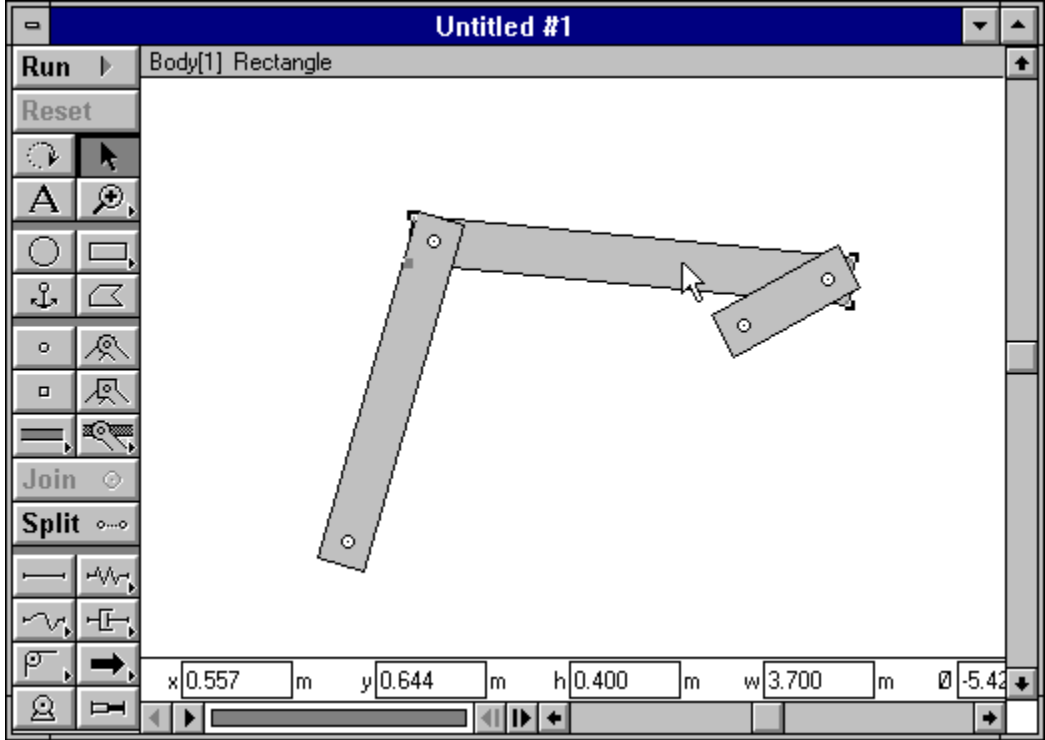

Click the double right arrow (">>") in the above to continue.

### Modifying the Link Geometry

You can use the mouse to modify the size of the links. For example, to change the size of the left vertical link:

### 1. Click on the left vertical link to select it.

Four reshape handles appear at the corners of the rectangle.

# 2. Bring the mouse pointer to one of the reshape handles, and hold down the mouse button. Drag the mouse to modify the size.

If you attached all the pin joints to Snap Points, Working Model will automatically modify the attachment to retain the attachment. If the point was not attached to a Snap Point, no adjustments will be made. The figure below provides a comparison between the two cases.

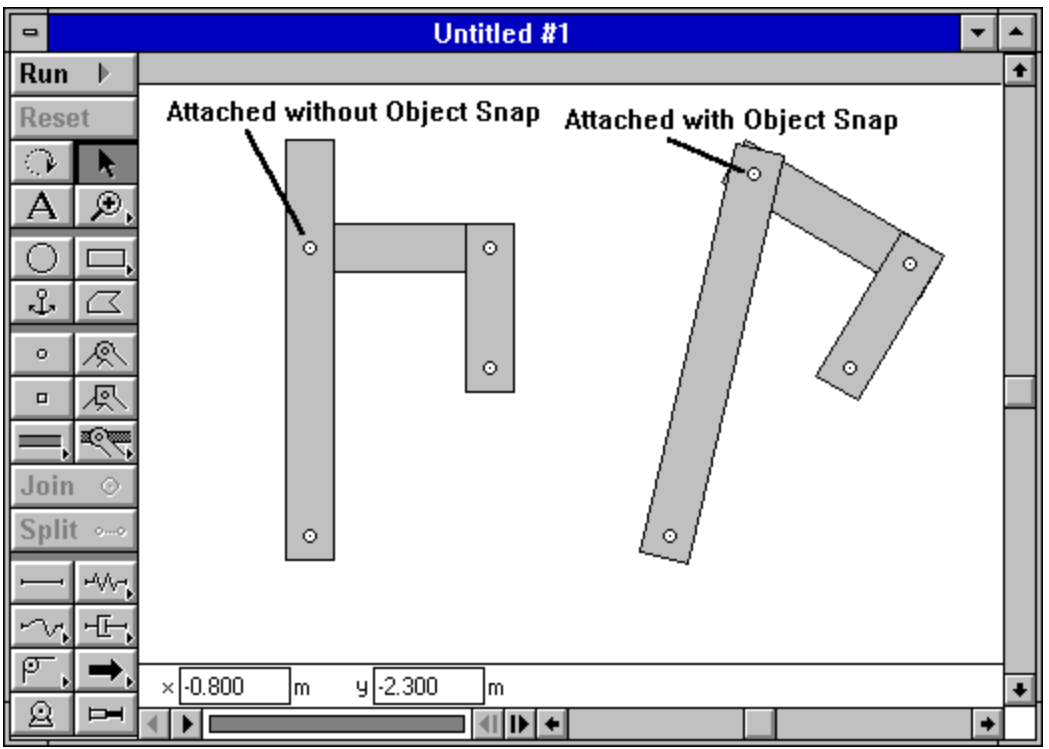

In both cases, the original linkage was designed so that the pin joint on the leftmost, vertical linkage was located near its top end. Then the leftmost link is resized using the mouse. Note that the linkage on the right retains the position of the pin joint relative the link

The difference comes from one of the Working Model features, called **point-based parametrics**. In short, the Object Snap feature is linked with an automatic specification of point positions based on the geometry of the bodies involved in the joint attachment. You can turn on or off this feature as one of the preferences.

Click the double right arrow (">>") in the above to continue.

### **Precision Numerical Assembly**

The Smart Editor assembles mechanisms based on numerical values. Whenever you enter the position of a body, point, or joint, the Smart Editor makes sure that joints are not broken. If necessary, the smart editor will move other bodies to keep the integrity of all joints in a mechanism.

### **Modifying Initial Configurations**

You can use the Smart Editor to set the initial conditions of a simulation. In this example, you will use the Smart Editor to return the mechanism to its exact initial position.

### 1. Click the rectangle A, as indicated in the figure below.

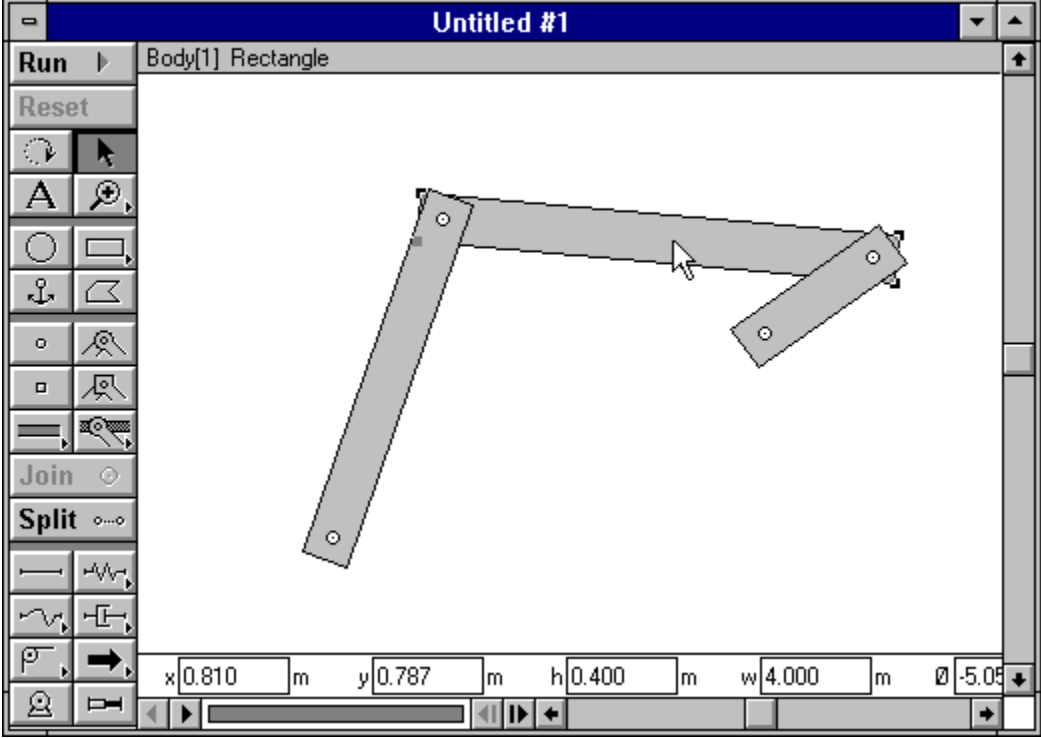

The Coordinates bar displays the set of parameters you can edit immediately, as shown below.

| ۰E-,     | x-posit | ion | y-posi  | tion | height |   | width   |   | orienta  | tion |   |
|----------|---------|-----|---------|------|--------|---|---------|---|----------|------|---|
| <b>_</b> | x 0.810 | m   | y 0.787 | m    | h0.400 | m | w 4.000 | m | Ø -5.058 | *    | + |
|          |         |     |         |      | +      |   |         |   |          | +    |   |

### 2. Enter the value 0 in the orientation field of the Coordinates bar.

### 3. Enter a Tab or Return.

The rectangle will be moved to a position where its rotation is 0.00. The other bodies in the mechanism will move to satisfy this condition.

### Saving a simulation

Once your simulation is complete, you can save it to replay or edit later.

To save a simulation to disk:

1. Choose Save from the File menu.

The Save As dialog box appears if you have not yet given the simulation a name.

### 2. Type a name for your simulation document. Then click OK.

When you save a simulation document, the changes you made in all dialog boxes are saved too.

If you have already selected and entered a name for your simulation you can perform sequential saves without interrupting your work.

Use the Save As command to save a copy of your simulation under a different name.

### A projectile simulation with controls and menu buttons

In this tutorial you will create a projectile simulation with controls and sliders. The simulation will be similar to launching a golf ball off the edge of a cliff, or rolling a ball off the edge of a table. You will be able to control the velocity of the projectile with a slider on the screen. You will also use buttons to make a simple, stand-alone simulation that can be easily used by others with little or no experience using Working Model.

- Making the projectile simulation
- <u>Creating controls</u>
- <u>Creating menu buttons</u>
- Player documents

### Making the projectile simulation

To make the projectile simulation:

- 1. Create a new Working Model document by choosing New from the File menu.
- 2. Select the Circle tool and create a small circular mass in the middle of the workspace.
- 3. Select the Rectangle tool and create a rectangle right below the circle.

You create a rectangle in the same way you create circles. Click the Rectangle tool in the <u>Toolbar</u>, and then draw the rectangle on the screen.

### 4. Click the tool that looks like an anchor.

The pointer becomes an anchor.

### 5. Click the anchor once on the rectangle.

An anchor appears on the rectangle. The rectangle is now anchored. It will not move when you run the simulation. At this point, your model should look like the following:

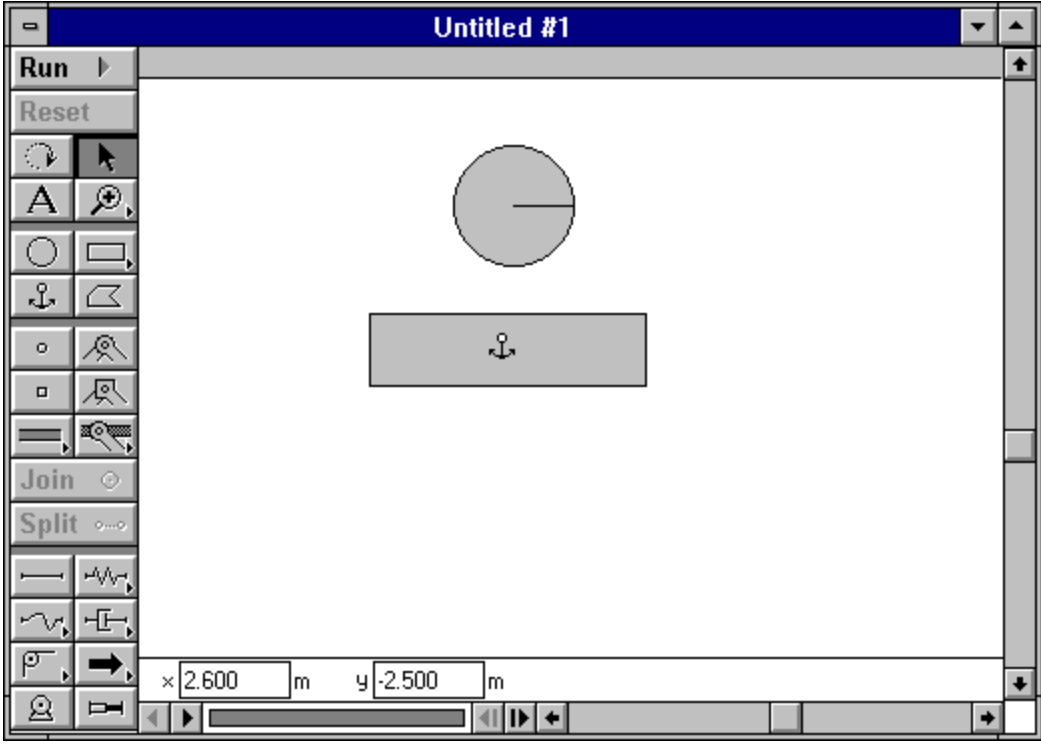

### 6. Click Run in the Toolbar.

The circle bounces a few times and then comes to rest on the rectangle.

7. Click Reset in the Toolbar.

### **Creating controls**

You will now create a simulation with an initial velocity control. In this simulation, the circle will act as a projectile that is fired horizontally from the left. You will use a slider control to change the initial velocity of the projectile (circle).

1. Drag the rectangle to the bottom-right portion of the document.

### 2. Select the circle.

3. Choose New Control from the Define menu. Choose Initial X Velocity from the sub menu.

A new control appears. This control specifies the initial velocity of the circle in the x (horizontal) direction. See below for an example:

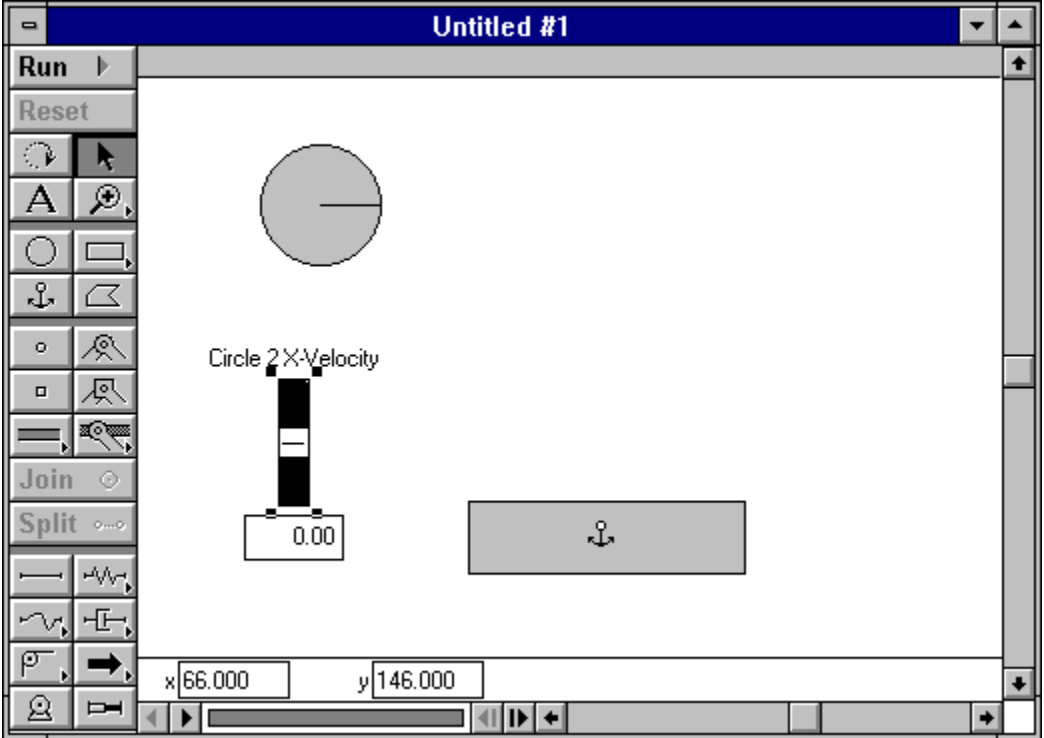

4. Pick an initial x velocity for the circle by using the slider to raise or lower the value.

### 5. Run the simulation.

Try to hit the rectangular pad by choosing the correct velocity. Reset the simulation to try again.

### **Creating menu buttons**

You will now add menu buttons to create a simple lab for use by others who are not familiar with Working Model.

### 1. Choose New Menu Button from the Define menu.

A dialog box appears asking you to choose the menu command that you want the new button to perform. A list of all menu commands and actions is displayed alphabetically.

### 2. Choose Run from the list.

The button appears with the name Run. Clicking on this button is the same as choosing Run from the Wolrd menu.

### 3. Click the Run button to watch the simulation.

4. Reset the simulation.

### 5. Choose New Menu Button from the Define menu.

6. Choose Reset from the list.

You now have a document with two menu buttons (see below):

| •                                            | Untitled #1         | ▼ ▲ |
|----------------------------------------------|---------------------|-----|
| Run 🕨                                        |                     | +   |
| Reset                                        |                     |     |
|                                              | Run                 |     |
| A Ø,                                         |                     |     |
|                                              | Reset               |     |
| ъ С                                          |                     |     |
| • &                                          | Circle 2 X-Velocity |     |
| <u> -                                   </u> |                     |     |
| <u> </u>                                     |                     |     |
| Join 📀                                       |                     |     |
| Split                                        | 4.00 Å              |     |
|                                              |                     |     |
|                                              |                     |     |
| PT, 🔿,                                       | ×2700 m 4-2700 m    |     |
| <u>a</u> H                                   |                     | •   |

To move a menu button:

- 1. Click near the button's border or drag a selection rectangle around the button to select it. Four selection handles appear around the button.
- 2. Position the pointer near the selected button until the pointer changes to a crosshair.
- 3. Drag the button to the desired location.

### **Player documents**

Finally, you will change this document into a player simulation. Player simulations are good for demonstrations, and for use by others.

Player simulations have no palette. Objects in player simulations cannot be dragged or resized. Menus in player simulations are greatly simplified.

### 1. Choose Player Mode from the Edit menu.

The palette disappears and the simulation becomes a player simulation.

2. You can run the simulation by clicking on the Run button

### Keyboard commands

You can use modifier keys in addition to the mouse to constrain shapes when drawing objects. Many Working Model menu items can be chosen with keyboard keys instead of using the mouse. These are called keyboard shortcuts. For example, pressing the F1 key is the same as choosing the Help menu.

- Modifier keys
- Keyboard shortcuts

### **Modifier keys**

The following list explains modifier keys that you can use when editing objects. Modifier keys can be used in conjunction with the zoom tools to toggle between Zoom In and Zoom Out.

### Using the Shift key

To select more than one item, hold down the Shift key while clicking the items you want.

Clicking on an already selected object while holding down the Shift key deselects the object.

### Using the Control key

Holding down the Control key while dragging the end point of a constraint will maintain its current length. Control-drag will also maintain the current connections of constraints and mass objects.

# Keyboard shortcuts

| Кеу               | Action                               |
|-------------------|--------------------------------------|
| Control F1        | Join                                 |
| Control F2        | Split                                |
| Shift-Control-R   | Runs from the last computed frame    |
| Space bar         | Selects the Arrow tool               |
| r, R              | Select the Rotation tool             |
| a, A              | Select the Anchor tool               |
| z                 | Selects the Zoom in tool             |
| Z                 | Selects the Zoom out tool            |
| Alt-Enter         | Invokes the object Properties window |
| Alt-Backspace     | Undo                                 |
| Delete            | Clear                                |
| Shift-Delete      | Cut                                  |
| Control-Insert    | Сору                                 |
| Shift-Insert      | Paste                                |
| F1                | Help                                 |
| F2                | New document                         |
| Alt-F4            | Quit                                 |
| F5                | Run/Stop                             |
| F12               | Save As                              |
| Shift-F12         | Save                                 |
| Control-F12       | Open                                 |
| Control-Shift-F12 | Print                                |

### Simulation Warnings

Working Model has an automatic warning feature to alert you about possible problems in your model. If activated, these warnings appear while the simulation is running, or even before the first frame is calculated. These warnings could indicate a serious problem with your model, and the simulation result may be incorrect, if not catastrophic, if the simulation is continued without corrections.

The following is a list of selected simulation warnings. You can turn on or off these warnings in the Accuracy dialog box. The High Accelerations and High Velocity warnings are controlled by a checkbox titled "Inaccurate Integration" in the Accuracy dialog.

- High Accelerations Warning
- High Velocity Warning
- <u>Redundant Constraint Warning</u>
- Inconsistent Constraint Warning
- Initial Mass Overlap Warning

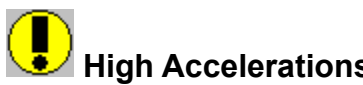

**High Accelerations** This warning dialog appears when bodies undergo accelerations large enough to change velocity by 1/5 the amount of the high velocity threshold in one simulation step.

High accelerations can be an indication that the system needs a smaller or variable (Accurate mode) time step to be accurately simulated. High accelerations can result from forces which are extremely large.

Try reducing the value of Time Step in the Accuracy dialog box for better accuracy.

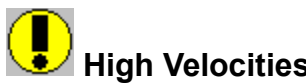

**High Velocities** This warning dialog appears when bodies have a velocity large enough to move 20 times the maximum error distance in the current simulation step. This behavior may cause a loss of accuracy, or irregular collisions.

Try reducing the value of Animation Step in the Accuracy dialog box to decrease the distance traveled by bodies between each frame.

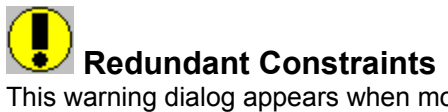

This warning dialog appears when more constraints are being used than are necessary to constrain a specific object's motion. For example, a body with several pin joints between it and the background is redundantly constrained.

One or more of the constraints will be ignored.

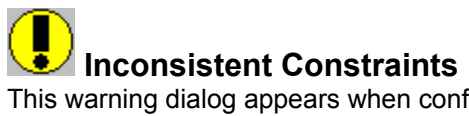

This warning dialog appears when conflicting constraints are being used, and the situation cannot be solved. For example, when a mass driven by a constant velocity motor hits a second, anchored mass.

One or more of the constraints will be ignored.

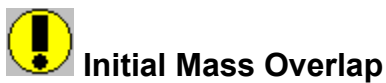

This warning dialog appears when two or more masses overlap by more than the set tolerance, and the bodies are not connected by joints or designated as Do Not Collide.

When two overlapping bodies collide, they may cause physical instability in the simulation. The overlapping bodies should be designated as Do Not Collide by selecting the bodies and using the Do Not Collide option in the Object menu. If the bodies need to collide and the message appears at frame 0, then the bodies need to be moved apart so they no longer overlap; if the message appears at a later frame you should reduce the time step or set accuracy to Accurate mode.

The warning message indicates one pair of bodies that are overlapping (such as body[5] and body[11]). If your model has more than one pair of bodies overlapping each other, the warning message will keep appearing at RUN until all overlapping bodies are moved apart or set as Do Not Collide.

To check whether a set of bodies could collide with each other, simply select the set of bodies, and look under the Object menu.

• If you see a checkmark beside "Collide", the bodies could collide with one another when they come in contact.

• If you see a checkmark beside "Do Not Collide", the bodies will penetrate one another when they come in contact.

• When more than two bodies are selected and the collision property is not uniform for the bodies, minus ("-") signs appear beside "Collide" and "Do Not Collide"; some bodies collide while others do not. If you wish to configure your model so that it has only a few pair of collidable bodies:

- 1. Choose Select All in the Edit menu.
- 2. Choose Do Not Collide in the Object menu to turn off all collisions.

At this point, none of the bodies will collide with others.

3. Shift-select a set of bodies that can collide, and choose Collide in the Object menu.

This way, you are turning on collision for selected bodies, and Working Model can save computing time since the model has fewer potential collisions to look for.